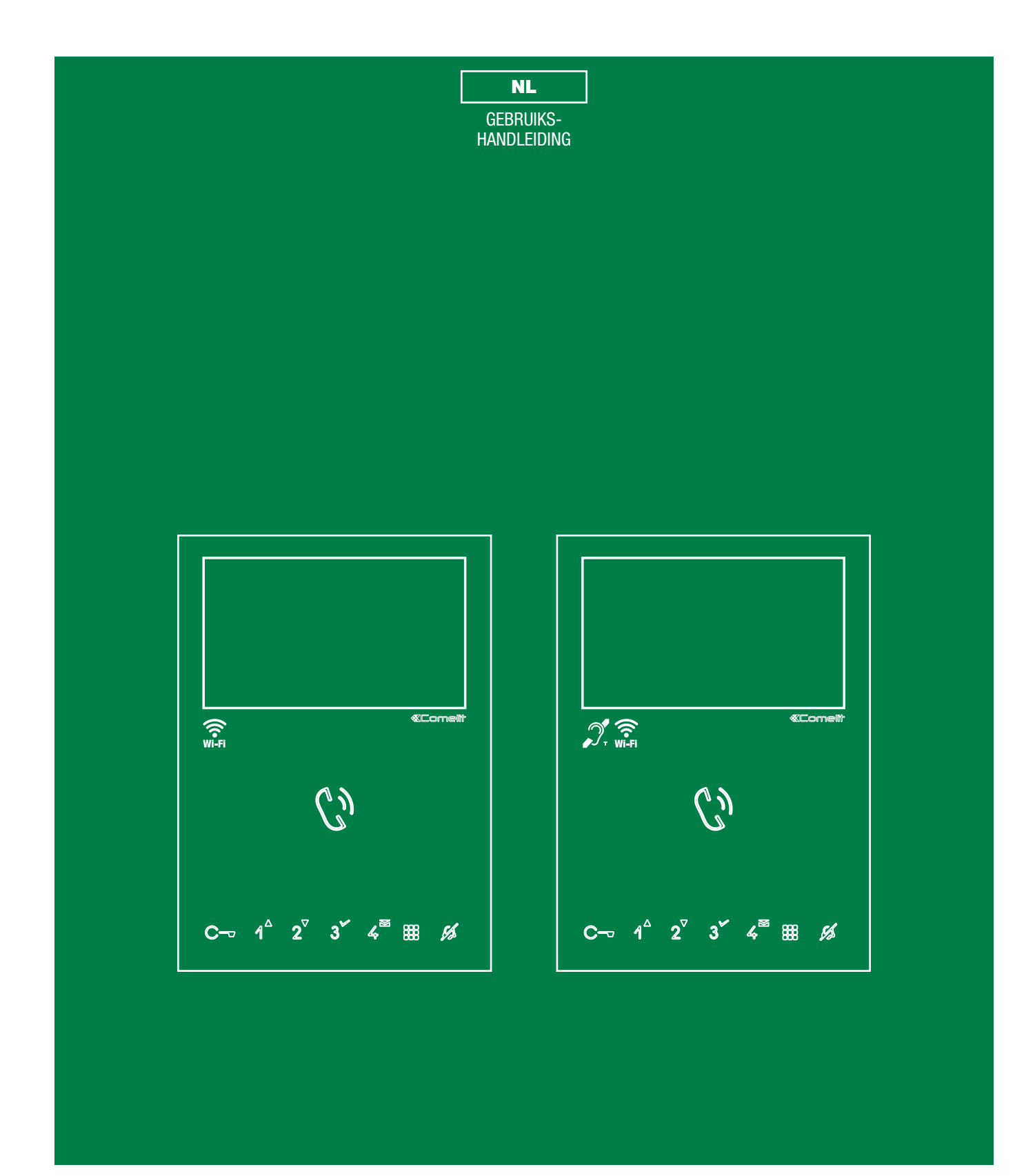

Handsfree Mini-monitor Wi-Fi Art. 6741W, Art. 6741W/BM

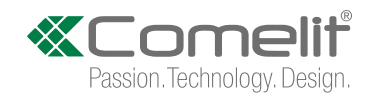

# Waarschuwingen

#### Beoogd gebruik

Dit product van Comelit is ontworpen en ontwikkeld om te worden gebruikt bij de realisatie van audio- en videocommunicatiesystemen in woningen, winkels, bedrijven en openbare gebouwen of in openbare ruimtes.

#### Installatie

Alle functies die zijn aangesloten op de installatie van de Comelit-producten moeten zijn uitgevoerd door gekwalificeerd technisch personeel, volgens de aanwijzingen in de handleiding/instructies van de betreffende producten.

#### Veilig gebruik

Comelit Group S.p.A. is niet aansprakelijk voor oneigenlijk gebruik van de apparatuur, voor wijzigingen die om welke reden dan ook door derden zijn aangebracht, en voor het gebruik van accessoires en materialen die niet door de fabrikant zijn geproduceerd.

Let op! Neem de volgende aanwijzingen in acht om het risico op storingen en elektrische schokken tot een minimum te beperken: maak het toestel niet open en voer niet zelf reparaties uit. Schakel indien nodig gekwalificeerd personeel in. Voorkom het binnendringen van vreemde voorwerpen of vloeistoffen in het toestel.

#### Onderhoud

Reinigen met een met water bevochtigde doek. Vermijd het gebruik van alcohol en andere agressieve producten.

Eventuele reparaties moeten worden uitgevoerd:

- voor de producten, uitsluitend door Comelit Group S.p.A.,
- voor de installatie, door gekwalificeerd technisch personeel.

#### Disclaimer

Comelit Group S.p.A. is niet verantwoordelijkheid voor

- andere toepassingen dan het beoogde gebruik
- het niet in acht nemen van de aanwijzingen en waarschuwingen in deze handleiding/instructies.

**Comelit Group S.p.A.** behoudt zich het recht voor om op elk moment, zonder waarschuwing vooraf, wijzigingen aan te brengen in deze handleiding/instructies

## Inhoud

| Waarschuwingen                                       | 2 |
|------------------------------------------------------|---|
| Beschrijving                                         | 3 |
| Functietoetsen                                       | 3 |
| Betekenis van de LEDs                                | 3 |
| Navigatiemodus                                       | 4 |
| Functies van het toestel                             | 4 |
| Videogeheugen                                        | 4 |
| Videoberichten                                       | 4 |
| Wi-Fi                                                | 4 |
| Statusanzeige der wifi-verbindung - Legenda symbolen | 4 |
| Wi-Fi configuratie via monitor                       | 5 |
| Procedure via WPS                                    | 5 |
| Handmatige procedure                                 | 5 |
| Wi-Fi configuratie via Comelit-app                   | 5 |
| Setup                                                | 5 |
| Signalering Wi-Fi niet verbonden                     | 5 |
| Activering App-registratie                           | 5 |
| Tijd en datum wijzigen                               | 5 |
| Taal                                                 | 6 |
| Informatie                                           | 6 |
| Resetten                                             | 6 |
| Product bijwerken                                    | 6 |

1

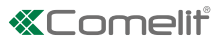

# Beschrijving

Handsfree monitor Wi-Fi Art. 6741W, 6741W/BM te gebruiken voor de systemen "Building Kit" (puur 2-draads), Simplebus Top en Kit Video. Uitgerust met 8 Sensitive touch-toetsen voor het beantwoorden van oproepen, bediening van deuropening, het uitvoeren van geprogrammeerde functies (relaisbediening, beeldoproep, oproep naar portiercentrale, enz.) en het activeren van de Privacy-functie. Indien gecombineerd met de Comelit-app is het mogelijk om oproepen zowel lokaal als op afstand direct vanaf smartphone/tablet te beantwoorden.

De versie 6741W/BM is uitgerust met een audioversterker met inductiespoel.

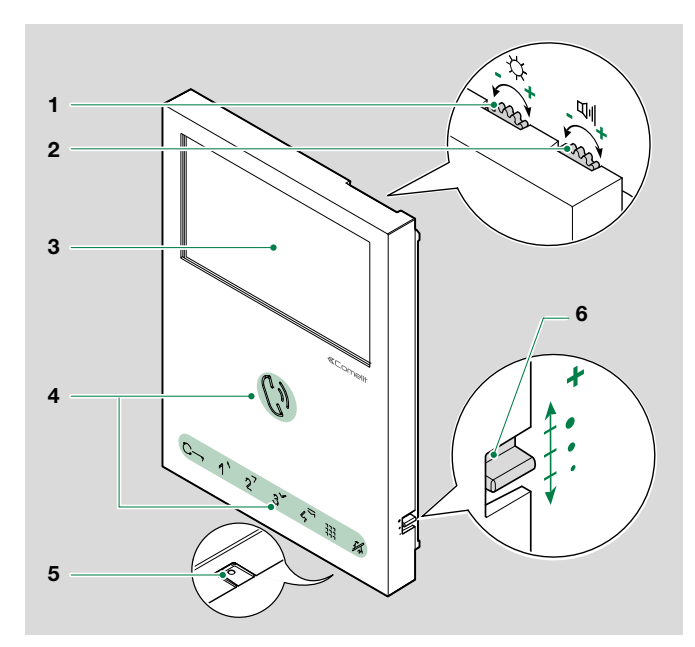

## Functietoetsen

MENU

# 

KORT INDRUKKEN

- met display uit: schakelt het display in
- vanuit het scherm homepagina: schakelt het display uit
- tijdens het bladeren door het menu: terugkeren naar de vorige pagina

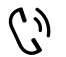

## AUDIO

- KORT INDRUKKEN: een oproep beantwoorden/beëindigen
  - $\checkmark$  Inkomende oproep:
  - Indrukken om het gesprek te starten
  - ► Nogmaals indrukken om te onderbreken
- LANG INDRUKKEN (5s): schakelt de functie Handsfree in (bij de ontvangst van een oproep zal het toestel automatisch antwoorden)

#### \_\_\_ DEURSLOTBEDIENING

Hiermee kan het bijbehorende slot worden geopend.

► KORT INDRUKKEN: deur openen

## 1234 PROGRAMMEERBARE TOETSEN

- KORT INDRUKKEN (met display uit): voert de geprogrammeerde functie uit
- LANGER DRUCK (5s): für die Aktivierung/ Deaktivierung der programmierten Arztfunktion (automatische Türöffnung) (standaard toets 4) für die Aktivierung/Deaktivierung der programmierten Funktion Selbsteinschaltung (standaard toets 2)

- 1. Instelling van de helderheid
  - Naar rechts draaien om de waarde te verhogen
- 2. Volumeregeling luidspreker.
  - Naar rechts draaien om de waarde te verhogen
- 3. Display LCD 4,3" 16:9

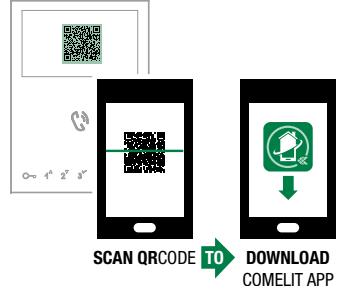

- 4. Aanraaktoetsen
- 5. Microfoon
- 6. Volumeregeling oproeptoon (hoog gemiddeld laag)

## CURSORTOETSEN

 KORT INDRUKKEN tijdens het bladeren door het menu: omhoog, omlaag, naar rechts en naar links.

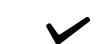

K

- KEUZE BEVESTIGEN
  - KORT INDRUKKEN: een keuze bevestigen, een optie selecteren/deselecteren.

#### BERICHTENMENU

 KORT INDRUKKEN met de monitor aan: snelle toegang tot het gedeelte videoberichten.

## PRIVACY

 KORT INDRUKKEN: het activeren/deactiveren van de privacy-functie om de oproeptoon bij een oproep vanaf het deurstation of vanaf de portiercentrale uit te schakelen

## Betekenis van de LEDs

- LED KNIPPERT: er is een bericht voor de gebruiker
- $C_{\mathcal{Y}}$
- LED BRANDT: er is een gesprek gaande en/of Handsfree-functie actief LED KNIPPERT: inkomende oproep
- 1 X KNIPPEREN: deur openen bevestigd LED KNIPPERT: deur open of inkomende oproep vanaf het deurstation
- 4 X KNIPPEREN: het opgeroepen toestel is bezet ELKE 5 SEC 3 X KNIPPEREN = artsfunctie actief LED BRANDT: Privacy-functie actief (oproeptoon op stille modus) LED BRANDT EN KNIPPERT: Arts- en Privacyfunctie actief.

Т

# Navigatiemodus

Als de monitor in stand-by staat, druk op toets # om het display te activeren

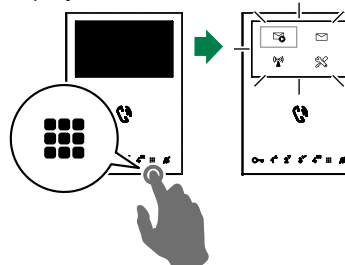

Druk op toets III om het display uit te schakelen

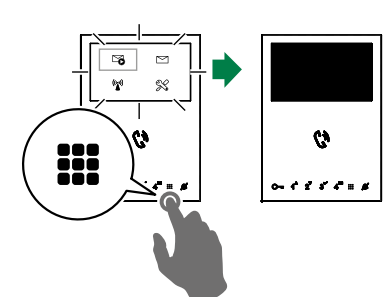

► Blader door het menu met de toetsen 1<sup>▲</sup> en 2<sup>▼</sup>

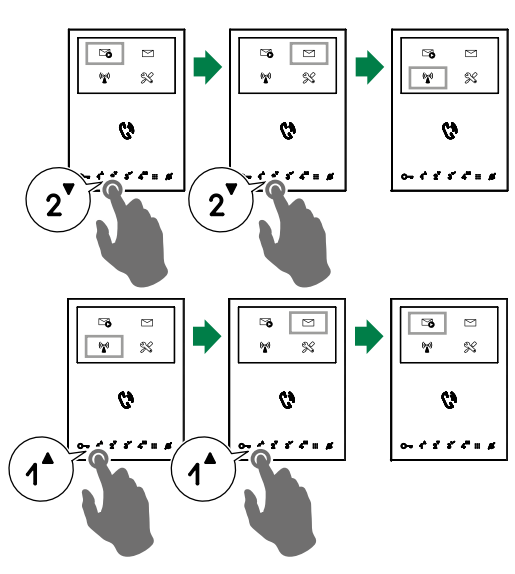

- ► Druk op **3**<sup>\*</sup> om uw keuze te bevestigen
- Druk op III om terug te keren naar het vorige scherm

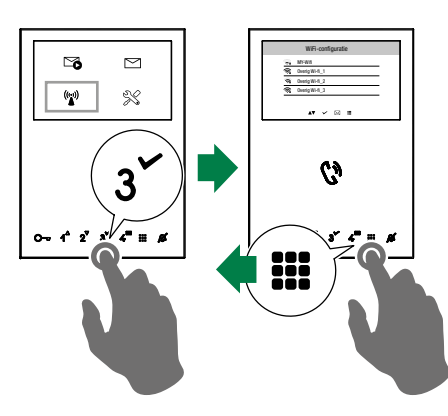

# Functies van het toestel

## Videogeheugen

De functie start automatisch de audio/video-opname als er niet wordt opgenomen.

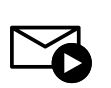

- - » Het blauwe symbool geeft aan dat de functie ingeschakeld is.

## Videoberichten

Deze functie toont de videoberichten in het geheugen.

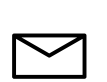

- Blader door het menu, klik het symbool aan en bevestig met 🗸 om het submenu van het videogeheugen te openen
- » Het blauwe symbool geeft aan dat er ten minste één videobericht nog niet bekeken is.

## Wi-Fi

Het symbool in het hoofdmenu geeft toegang tot de configuratie van de Wi-Fi verbinding van het toestel en signaleert tegelijkertijd de verbindingsstatus.

#### Statusanzeige der wifi-verbindung - Legenda symbolen

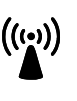

#### Access point

Wenn die Anlage den WiFi-Anschluss des Monitors einschließt, das Gerät dem lokalen Router zuordnen.

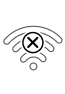

#### Keine Verbindung

Bei aktivem WiFi-Empfang des Monitors: den Zustand des Routers kontrollieren (ein-/ ausgeschaltet, Entfernung vom Monitor, die Übereinstimmung des Passworts).

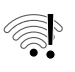

Router verbunden, kein Internet Beim Internetprovider rückfragen

#### Signalstärke:

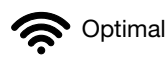

Gut

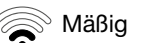

## Schlecht

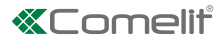

#### Wi-Fi configuratie via monitor

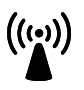

Blader door het menu, klik het Wi-Fi symbool aan en bevestig met ✓ om de configuratie van de Wi-Fi verbinding te openen

» de monitor voert een scan uit om beschikbare netwerken te lokaliseren

Het is raadzaam om de monitor aan de eigen router te koppelen via de WPS-knop. Als de router niet is uitgerust met een WPS-knop, voer dan de handmatige procedure uit.

#### Procedure via WPS

Zodra het scannen van de netwerken is uitgevoerd, druk op  $\checkmark$  voor een veilige koppeling via WPS en volg de instructies op het display.

|    |            | Wi-Fi configu     | ratie |                      |  |
|----|------------|-------------------|-------|----------------------|--|
| 4  | <b>~</b> 1 | MY-Wifi           |       |                      |  |
|    | <u></u>    | Overig Wi-fi_1    |       |                      |  |
|    | ଲ          | Overig Wi-fi_2    |       |                      |  |
| •  | <u></u>    | Overig Wi-fi_3    |       |                      |  |
|    | scro       | llen 🗸 selecteren | W wps | <b>iii</b> afsluiten |  |
| nd | moti       | ao propoduro      |       |                      |  |

## Handmatige procedure

 Als de router niet is uitgerust met een WPS-knop, selecteer dan het eigen netwerk en bevestig met

| <b>∼</b> a | MY-Wifi        |  |
|------------|----------------|--|
| ŝ          | Overig Wi-fi_1 |  |
| ଲ          | Overig Wi-fi_2 |  |
| ŝ          | Overig Wi-fi_3 |  |

 Voer handmatig het wachtwoord in en bevestig met een lange druk op ✓

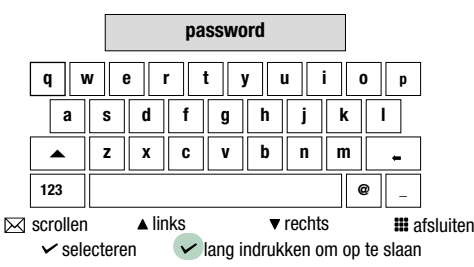

#### Ga verder met de installatie van de COMELIT-applicatie op uw eigen smartphone om over alle toestelfuncties te kunnen beschikken.

De aanwijzingen zijn te vinden in pro.comelitgroup.com > 6741W > Gebruikershandleiding Comelit-applicatie.

#### Wi-Fi configuratie via Comelit-app

De configuratie kan ook via app vanaf uw smartphone worden uitgevoerd.

Zie het betreffende gedeelte op de website pro.comelitgroup. com > 6741W > Smart registratie.

## Setup

Via dit gedeelte kunt u het toestel configureren (taal, datum, tijd, enz.)

| S | $\bigcirc$   |
|---|--------------|
| ð | $\mathbf{i}$ |

Blader door het menu, klik het symbool Setup aan en bevestig met ✓ om de configuratie van het toestel te openen

|              | S                         | ETUP         |             |
|--------------|---------------------------|--------------|-------------|
| $\checkmark$ | Signalering geen wifi-ve  | erbinding    |             |
| $\checkmark$ | App-registratie activerer | ı            |             |
|              | Tijd en datum wijzigen    |              |             |
|              | Taal                      |              |             |
|              | Informatie                |              |             |
|              | Resetten                  |              |             |
|              | scrollen                  | ✓ selecteren | 🇰 afsluiten |

## Signalering Wi-Fi niet verbonden

De monitor signaleert via pop-up het ontbreken van een WiFi-verbinding tussen monitor en router.

Als er geen WiFi-verbinding is, is het niet mogelijk oproepen te ontvangen op de smartphone (en bij sommige soorten systemen ook niet op de monitor) en worden alle via app bedienbare hoofdfuncties geannuleerd.

 Selecteer/deselecteer de functie om het pop-upvenster te activeren/deactiveren.

Signalering geen wifi-verbinding

### Activering App-registratie

Hiermee wordt aan een nieuwe gebruiker wel of geen toestemming gegeven om zijn smartphone te registreren voor het gebruik van de monitorfuncties.

 Selecteer/deselecteer de functie om de app-registratie te activeren/deactiveren.

✓ App-registratie activeren

## Tijd en datum wijzigen

Hiermee wordt de tijd en de datum van het toestel ingesteld door de eigen GMT tijdzone te selecteren.

| Tijd en datum wijzigen         |
|--------------------------------|
| GMT O London, Lisbon, Dublin   |
| GMT +1 Paris, Zurich, Rome     |
| GMT +2 Athens, Istambul, Cairo |
| GMT +3 Moscow, Bahrain, Kuwait |
| GMT +3.30 Tehran               |
| GMT +4 Abu Dhabi, Muscat, Baku |
|                                |

▲▼ scrollen

🗸 selecteren 🛛 🏭 afsluiten

Klik op het gewenste item en bevestig uw keuze met 
of sluit af met

Т

## Taal

Hiermee wordt de taal van het toestel ingesteld.

|           | Italiano  |  |
|-----------|-----------|--|
| $\square$ | English   |  |
| $\square$ | Français  |  |
| $\square$ | Español   |  |
| $\square$ | Português |  |
| $\square$ | Deutsch   |  |

 Klik op het gewenste item en bevestig uw keuze met V of sluit af met

## Informatie

Het menu toont de technische gegevens van het toestel (bijv. type toestel, uitvoeringen, adressen etc.)

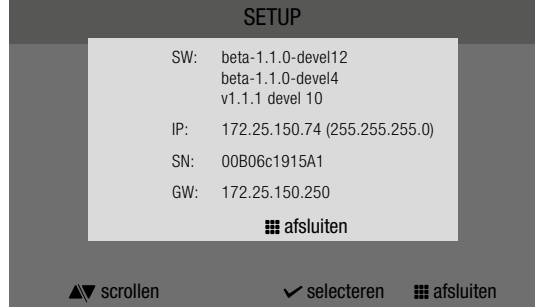

Druk op 🗰 om het scherm af te sluiten.

## Resetten

Via het menu is het mogelijk om:

- **De Wi-Fi parameters** te resetten door het toestel terug te zetten in access point-modus.
- **De fabrieksinstellingen** van het toestel te herstellen door de gebruikers- en systeemconfiguraties te verwijderen.

|            | Menu resetten   |  |
|------------|-----------------|--|
| WiFi-para  | meters resetten |  |
| Fabrieksin | stell. resetten |  |

 Klik op het gewenste item en bevestig uw keuze met V of sluit af met

## **Product bijwerken**

Selecteer het item **"Product bijwerken"** om de laatste SW-versie te installeren.

## CERTIFIED MANAGEMENT SYSTEMS

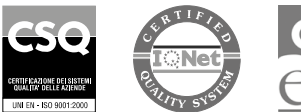